# 医療事故情報収集等事業 集計表検索 操作マニュアル

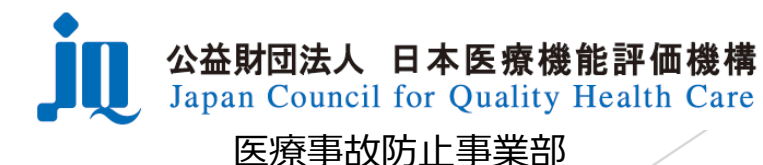

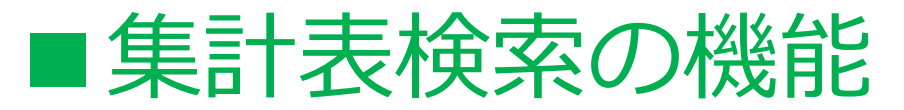

| 对象                                                                                                    |                                                                                             |
|----------------------------------------------------------------------------------------------------|---------------------------------------------------------------------------------------------|
| <ul> <li>● 参加登録医療機関数</li> <li>○ 医療事故情報収集・分析・提供事業</li> <li>○ ヒヤリ・ハット事例収集・分析・提供事業</li> <li>○ 事例情報</li> <li>○ 発生件数情報</li> </ul>                                                                                                    |                                                                                             |
| 検索条件                                                                                                    |                                                                                             |
| <ul> <li>● 1年ごとの集計<br/>検索範囲 2014 〜 年~ 2018 〜 年</li> <li>※医療事故情報収集・分析・提供事業のみ<br/>○ A 報告義務対象振測機助らの報告月に基づいた集計<br/>○ C 参加登録医療機関からの発生月に基づいた集計<br/>集計表名 (Y-01 参加登録医療機関の登録状況 //</li> <li>○ 四半期ごとの集計<br/>※医療事故情報収集・分析・提供事業は、「A.報告義務対象振激機関からの報告月に基づいた集計」のみを掲載<br/>検索範囲 ○ 年 ○ / 年 ○ /<br/>集計表名 ○</li> </ul> | <ul> <li>・集計表を選択して検索することが<br/>できます。</li> <li>・1種類の集計表を選択した期間で<br/>まとめて検索・表示することが</li> </ul> |
| 表示件数 10 ~ 検索<br>5件                                                                                                    | じさより。                                                                                       |

44 4 1/1 > >>

| 对象年月-2018年1月~2018年12月         |    |
|-------------------------------|----|
| 集計表名                          | 表示 |
| YI-01 参加登録医療機関の登録状況(2018年)    |    |
| 対象年月.2017年1月~2017年12月         |    |
| 集計表名                          | 表示 |
| YI-01 参加登録医療機関の登録状況 (2017年)   |    |
| 対象年月-2016年1月~2016年12月         |    |
| 集計表名                          | 表示 |
| YI-01 参加登録申,A医療機関の登録状況(2016年) |    |
| 対象年月·2015年1月~2015年12月         |    |
| 集計表名                          | 表示 |
| YI-01 参加登録申請医療機関の登録状況 (2015年) |    |
| 刘豫年月·2014年1月~2014年12月         |    |
| 集計表名                          | 表示 |
| YI-01 参加登録市議医療機関の登録状況 (2014年) |    |

## ■集計表検索の使い方(1)

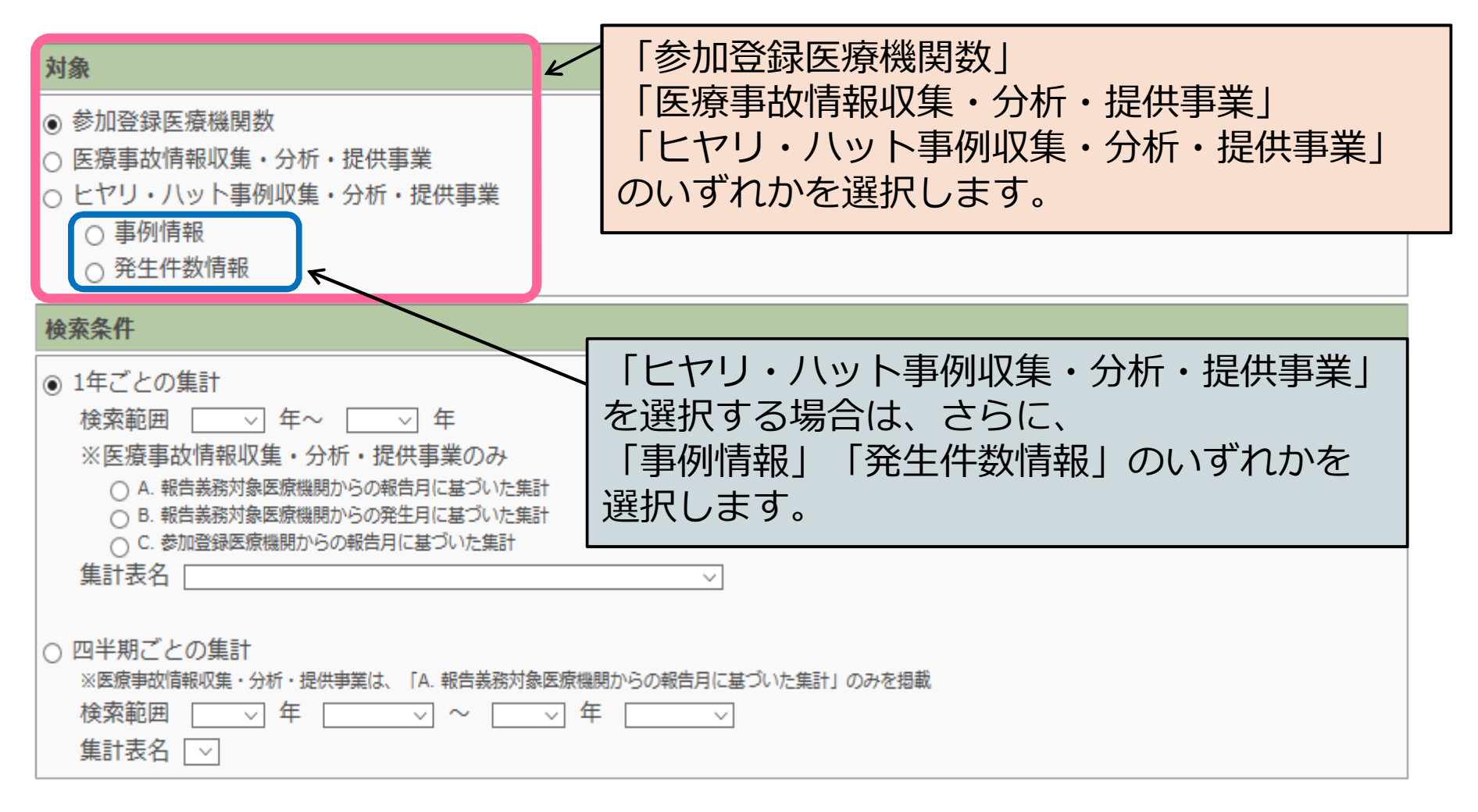

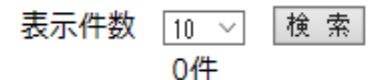

## ■集計表検索の使い方(2)

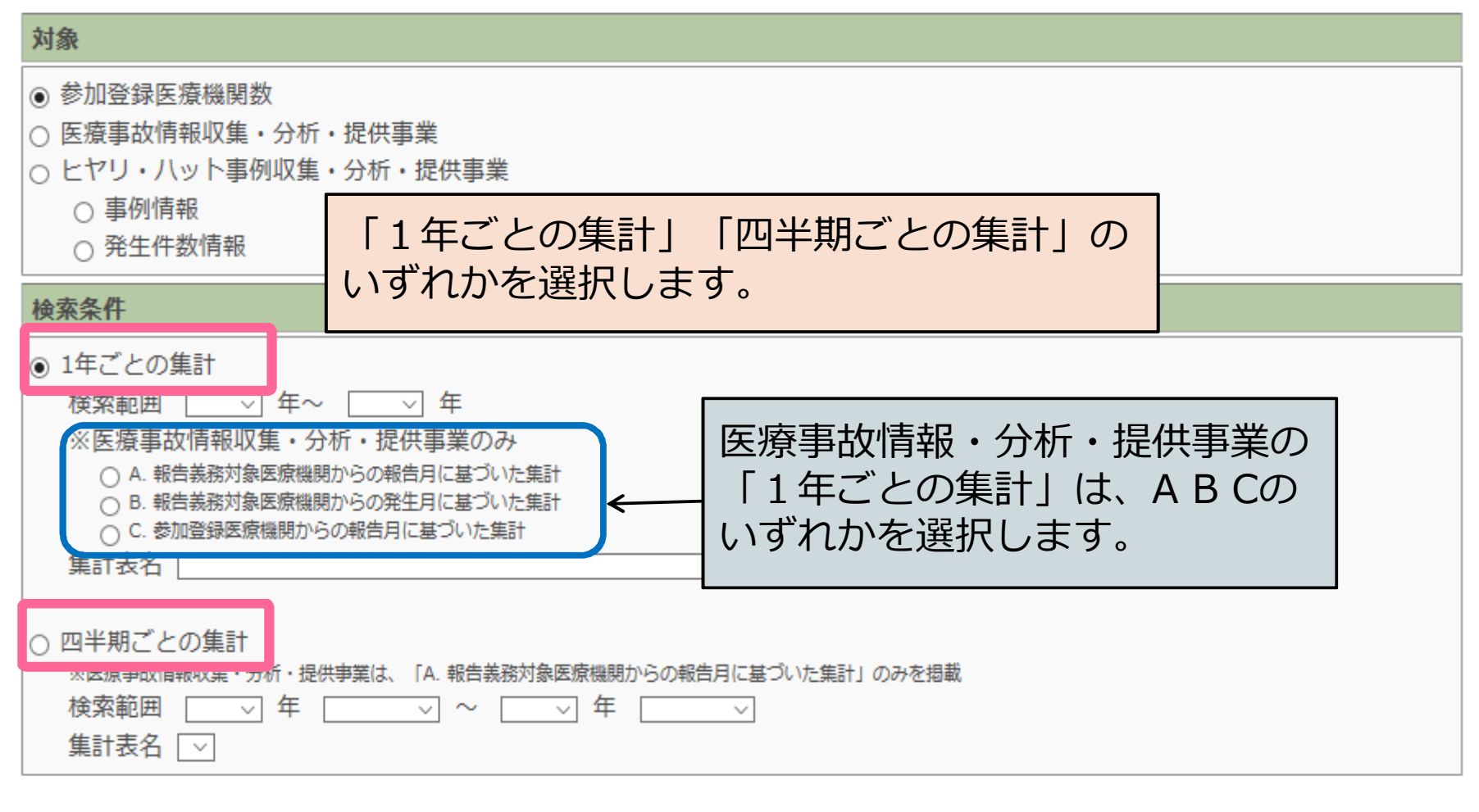

表示件数 10 ~ 検索 O件

#### ■集計表検索の使い方(3)

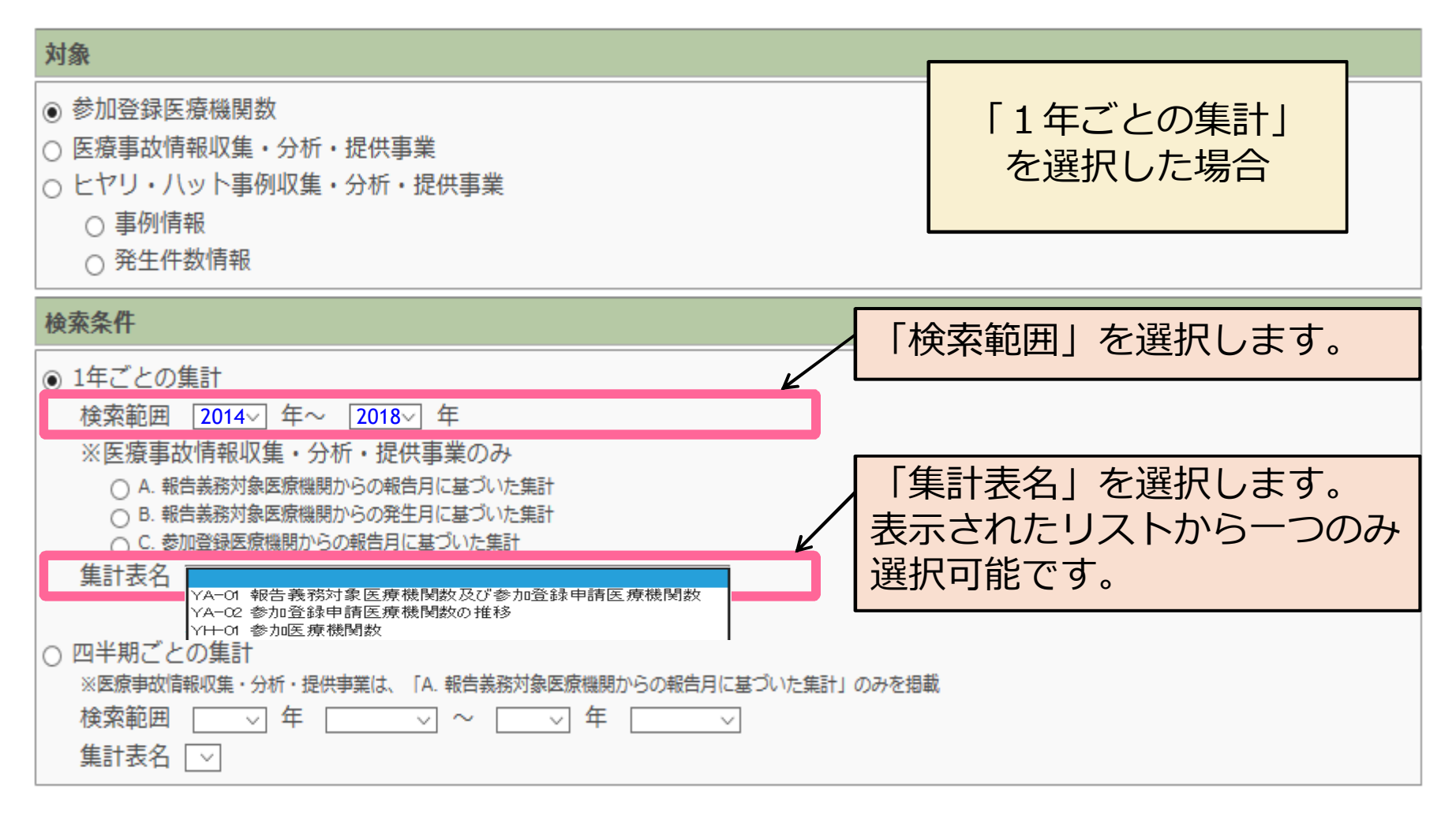

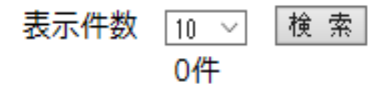

| ■検索例: | 1 |
|-------|---|
|-------|---|

対象

● 参加登録医療機関数

| 例1)                       |
|---------------------------|
| 対 象:参加登録医療機関数             |
| 検索条件:1年ごとの集計              |
| 検索範囲:2014年~2018年          |
| 集計表名: YI-01 報告義務対象医療機関数及び |
| 参加登録申請医療機関数               |

| <ul> <li>○ 医療事政情報収集・分析・提供事業</li> <li>○ ヒヤリ・ハット事例収集・分析・提供事業</li> <li>○ 事例情報</li> <li>○ 発生件数情報</li> </ul>                                                                                                    |   |
|----------------------------------------------------------------------------------------------------|---|
| 検索条件                                                                                                    |   |
| <ul> <li>1年ごとの集計<br/>検索範囲 2014 × 年~ 2018 × 年</li> <li>※医療事故情報収集・分析・提供事業のみ</li> <li>A.報告義務対象医療機関からの報告月に基づいた集計</li> <li>B.報告義務対象医療機関からの発生月に基づいた集計</li> <li>C.参加登録医療機関からの報告月に基づいた集計</li> <li>集計表名 YA-01 報告義務対象医療機関数及び参加登録申請医療機関数 ×</li> </ul> O四半期ごとの集計 ※医療事故情報収集・分析・提供事業は、「A.報告義務対象医療機関からの報告月に基づいた集計」のみを掲載 検索範囲 × 年 × × × 年 × 集計表名 マ |   |
|                                                                                                    | 0 |

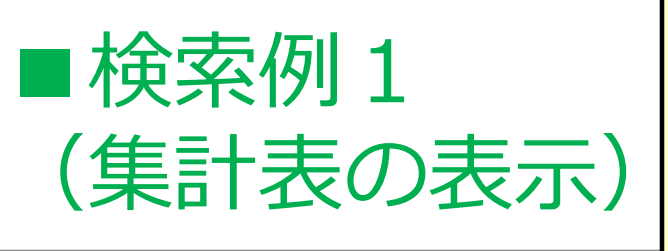

例1) 対 象:参加登録医療機関数 検索条件:1年ごとの集計 検索範囲:2014年~2018年 集計表名:YI-01 報告義務対象医療機関数及び 参加登録申請医療機関数

| xg | 歌 |  |  |  |  |
|----|---|--|--|--|--|
|    |   |  |  |  |  |

参加登録医療機関数

- 医療事故情報収集・分析・提供事業 O ヒヤリ・ハット事例収集・分析・提供事業

- 発生件数情報

1年ごとの集計

○ 四半期ごとの集計

集計表名 🔽

生計表名

集計表名

集計表名

集計表名

集計表名

对象年月:2018年1月~2018年12月

对象年月:2017年1月~2017年12月

対象年月:2016年1月~2016年12月

对象年月:2015年1月~2015年12月

对象年月:2014年1月~2014年12月

YI-01 参加登録医療機関の登録状況 (2018年)

YI-01 参加登録医療機関の登録状況 (2017年)

YI-01 参加登録申請医療機関の登録状況 (2016年)

YI-01 参加登録申請医療機関の登録状況 (2015年)

YI-01 参加登録申請医療機関の登録状況 (2014年)

検索条件

2018年1月-12月(2018年年報分) YI-01 参加登録医療機関の登録状況 参加登録医療機関(2018年12月31日現在) 1,502 施設 ヒヤリ・ハット事例収集・分析・提供事業 検索範囲 2014 > 年~ 2018 > 年 登録状況 参加する 合計 ※医療事故情報収集・分析・提供事業のみ 参加しない ○ A.報告義務対象医療機関からの報告月に基づいた集計 発生件数と事例情報 発生件数のみ ○ B. 報告義務対象医療機関からの発生月に基づいた集計 ○ C. 参加登録医療機関からの報告月に基づいた集計 義務 参加する 123 83 68 274 集計表名 YI-01 参加登録医療機関の登録状況 医療事故情報収 集·分析·提供事 489 313 269 1,071 230 797 参加する 366 201 任意 業 参加しない 165 266 431 \_ ※医療事故情報収集・分析・提供事業は、「A.報告義務対象医療機関からの報告月に基づいた集計」のみを挑 検索範囲 > 年 > ~ > 年 654 579 合計 269 1,502 1.233

表示

表示

表示

表示

表示

表示件数 10 🗸 検 素 5件

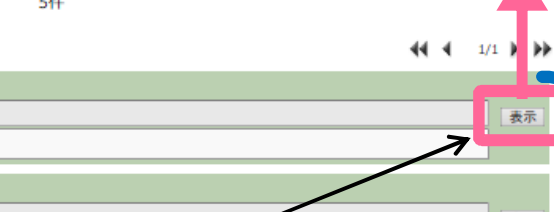

「表示」を押すと、

該当する集計表が

表示されます。

2014年~2018年のYI-01の 集計表が表示されます。

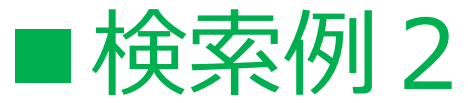

| <ul> <li>対象</li> <li>○ 参加登録医療機関数</li> <li>● 医療事故情報収集・分析・提供事業</li> <li>○ ヒヤリ・ハット事例収集・分析・提供事業</li> <li>○ 事例情報</li> <li>○ 発生件数情報</li> </ul>                                                                                           | 例2)<br>対 象: 医療事故情報収集・分析・提供<br>検索条件: 1年ごとの集計<br>検索範囲: 2014年~2018年 C<br>集計表名: YA-35-C 事故の概要 |
|----------------------------------------------------------------------------------------------------|-------------------------------------------------------------------------------------------|
| 検索条件                                                                                                    |                                                                                           |
| <ul> <li>● 1年ごとの集計<br/>検索範囲 2014 → 年~ 2018 → 年</li> <li>※医療事故情報収集・分析・提供事業のみ</li> <li>○ A. 報告義務対象医療機関からの報告月に基づいた集計</li> <li>○ B. 報告義務対象医療機関からの発生月に基づいた集計</li> <li>● C. 参加登録医療機関からの報告月に基づいた集計</li> <li>集計表名 YA-35-C 事故の概要</li> </ul> |                                                                                           |
| <ul> <li>四半期ごとの集計</li> <li>※医療事故情報収集・分析・提供事業は、「A.報告義務対象医療機関<br/>検索範囲 v 年 v ~ v 年</li> <li>集計表名 v</li> </ul>                                                                                                    | 動からの報告月に基づいた集計」のみを掲載                                                                      |
| 表                                                                                                    |                                                                                           |

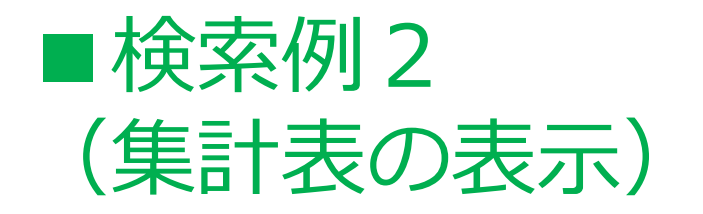

| 例2)  |                  |
|------|------------------|
| 対 象  | : 医療事故情報収集・分析・提供 |
| 検索条件 | :1年ごとの集計         |
| 検索範囲 | :2014年~2018年 C   |
| 集計表名 | : YA-35-C 事故の概要  |

僧帽弁罟換術、大動脈弁罟換術、三尖弁輪形成術、大動脈瘤切除術を受け、術後管理のため同日20時48分にICUへ入...

| 対象                                                                               | 医療事故情報収集・分析・提供事業<br>2018年1月-12月(2018年年報分<br>参加登録医療機関からの報告(報行<br>YA-35-C 事故の概要 | 業<br>})<br>告月に基づいた集計)                                                                                                    |                                                                                |                                                                                                    |                                                                                 |
|----------------------------------------------------------------------------------|-------------------------------------------------------------------------------|----------------------------------------------------------------------------------------------------|--------------------------------------------------------------------------------|----------------------------------------------------------------------------------------------------|---------------------------------------------------------------------------------|
|                                                                                  | 事故の概要                                                                         | 件数                                                                                                    |                                                                                | %                                                                                                    |                                                                                 |
| <ul> <li>医療事故情報収集・分析・提供事業</li> <li>ビヤリ・ハット事例収集・分析・提供事業</li> </ul>                |                                                                               | <u>418</u>                                                                                                    | $\leftarrow$                                                                   | 9.2                                                                                                    |                                                                                 |
| <ul> <li>○ 事例情報</li> <li>○ 発生件数情報</li> </ul>                                     | 車俞 血                                                                          | 1                                                                                                    |                                                                                |                                                                                                    |                                                                                 |
| 検索条件                                                                             | 治療·処置                                                                         | <u>1,283</u>                                                                                                    |                                                                                | │ │1午安Х」                                                                                                    | の育乂子を押りと、                                                                       |
| <ul> <li>● 1年ごとの集計</li> <li>検索範囲 2014 √ 年~ 2018 √ 年</li> </ul>                   | 医療機器等                                                                         | <u>142</u>                                                                                                    |                                                                                | 「事例は                                                                                                    | 金索  画面に遷延し。                                                                     |
| ※医療事故情報収集・分析・提供事業のみ<br>〇.4.戦告義務対象医療機関からの戦告月に基づいた集計                               | ドレーン・チューブ                                                                     | <u>360</u>                                                                                                    |                                                                                |                                                                                                    |                                                                                 |
| <ul> <li>B. 報告義務対象医療機関からの発生月に基づいた集計</li> <li>C. 参加登録医療機関からの報告月に基づいた集計</li> </ul> |                                                                               | 266                                                                                                    |                                                                                | 該白9つ                                                                                                    | 5事例か表示されま9。                                                                     |
| 集計表名 YA-35-C 事故の概要 ✓                                                             | <br>療養上の世話                                                                    | 1,553                                                                                                    |                                                                                | 34.0                                                                                                    |                                                                                 |
| ○ 四半期ごとの集計<br>※医療事故情報収集・分析・提供事業は、「A.報告義務対象医療機関からの報告月に基づいた集計」の                    | その他                                                                           | 536                                                                                                    |                                                                                | 11.7                                                                                                    |                                                                                 |
| 検索範囲 ↓ 年 √ ~ ↓ 年 √<br>集計表名 [∨]                                                   |                                                                               | 4,565                                                                                                    |                                                                                | 1 00.0                                                                                                    |                                                                                 |
| 5件<br>メメタントンシント・シント・シント・シント・シント・シント・シント・シント・シント・シ                                | *** 1/1 ト ** を押すと、 ます。                                                        | <ul> <li>事例の 検索</li> <li>事例の公表(よ、医療安全の推)<br/>&lt;公表している事例について&gt;         <ul> <li>・ 単例は医療機関からの報告時点の内容であり、</li> <li>・ 公表後、信報の追加・削除や事例の取り下げは</li> <li>・ 医療申放情報は報告された全ての事例、ヒヤリ</li> <li>全て選択</li></ul></li></ul> | <u></u> 佳を目的と<br>報告された事例<br>がいません。<br>ノ・ハット事例に<br>、<br>7B066203 報題<br>(分で酸素投与、 | としています。<br>列内に含まれていた個人や医療機関<br>は報告する範囲に該当する一部の事<br>7件<br>ひっ選択 [表示一覧選択解除]<br>告年:2018 事例の概要:輪血<br>右討部から輸流開始、身体所見とし | が特定される情報などは削除して公表しています。<br>例を公表しています。<br>↓ ↓ 1/1 ↓ ↓<br>天示<br>して 単合便著明、 明始技調答白、 |
| 集計委名<br>YA-35-C 事故の戦委 (2014年)                                                    | (表示)                                                                          | 事例区分: <b>事故</b> 事例ID:A6A4028E70                                                                                                    | DBEF8DE0 報行                                                                    | 告年:2018 事例の概要:輸血                                                                                                 |                                                                                 |
|                                                                                  |                                                                               |                                                                                                    |                                                                                |                                                                                                    |                                                                                 |

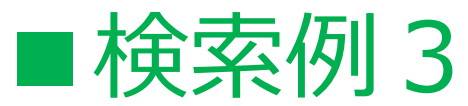

| <b>対象</b> ○ 参加登録医療機関数                                                                                                    | <ul> <li>例3)</li> <li>対 象: ヒヤリ・ハット事例収集・分析・提供事業<br/>事例情報</li> <li>検索条件: 四半期ごとの集計</li> <li>検索範囲: 2014年1~3月~2019年10~12月</li> <li>集計表名: QH-31 事例の概要</li> </ul> |  |  |  |  |  |
|----------------------------------------------------------------------------------------------------|----------------------------------------------------------------------------------------------------|--|--|--|--|--|
| <ul> <li>○ 医療事故情報収集・分析・提供事業</li> <li>○ ヒヤリ・ハット事例収集・分析・提供事業</li> </ul>                                                                                                    |                                                                                                    |  |  |  |  |  |
| <ul> <li>● こてジーバジーデレル(木・カルー) 正広事業</li> <li>● 事例情報</li> </ul>                                                                                                    |                                                                                                    |  |  |  |  |  |
| ○ 発生件数情報                                                                                                    |                                                                                                    |  |  |  |  |  |
| 検索条件                                                                                                    |                                                                                                    |  |  |  |  |  |
| <ul> <li>○ 1年ごとの集計</li> <li>検索範囲 ○ 年~ ○ 年</li> <li>※医療事故情報収集・分析・提供事業のみ</li> <li>○ A.報告義務対象医療機関からの報告月に基づいた集計</li> <li>○ B.報告義務対象医療機関からの発生月に基づいた集計</li> <li>○ C.参加登録医療機関からの報告月に基づいた集計</li> <li>集計表名 ○</li> </ul> |                                                                                                    |  |  |  |  |  |
| <ul> <li>● 四半期ごとの集計</li> </ul>                                                                                                    |                                                                                                    |  |  |  |  |  |
| ※医療争ぬ情報収集・分析・提供争業は、IA.報告義務対象医療機関からの報告月に基づいた集計」のみを掲載<br>検索範囲 2014 V 年 1~3月 V ~ 2019 V 年 10~12月 V<br>集計表名 QH-31 事例の概要                                                                                            |                                                                                                    |  |  |  |  |  |
|                                                                                                    | 表示件数 10 √ 検索 / 「検索」を押します。                                                                                                    |  |  |  |  |  |

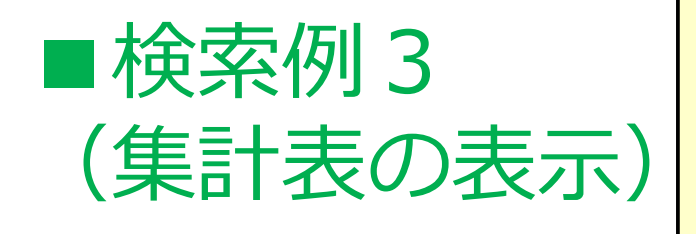

 例3)
 対 象: ヒヤリ・ハット事例収集・分析・提供事業 事例情報
 検索条件:四半期ごとの集計
 検索範囲:2014年1~3月~2019年10~12月
 集計表名:QH-31 事例の概要

| <ul> <li>○ 参加登録医療機関数</li> <li>○ 医奈事软情報収集・分析・提供事業</li> <li>◎ ヒヤリ・ハット事例収集・分析・提供事業</li> <li>◎ 事例情報</li> </ul>                                                                                                    | ヒヤリ・ハット 事例収<br>2019年10月-12月(<br>事例情報の報告<br>QH-31 事例の概要                                                                                   | 集·分析·提供事業<br>(第60回報告書分)                                                                                          |                                                                                                    |                                                                                                    |                           |
|----------------------------------------------------------------------------------------------------|----------------------------------------------------------------------------------------------------|----------------------------------------------------------------------------------------------------|----------------------------------------------------------------------------------------------------|----------------------------------------------------------------------------------------------------|---------------------------|
| ○ 発生件数情報<br>14                                                                                                    | 事例の概要                                                                                                    | 2019年10月~1                                                                                                    | 2月                                                                                                    | 2019年1月~12月<br>(累計)                                                                                               |                           |
| ● 1年ごとの集計         快楽範囲         ● 年         ● 年           () 1年ごとの集計         ● (株)         ● (株)         ● (株)         ● (株)         ● (株)         ● (株)         ● (株)         ● (株)         ● (株)         ● (株)         ● (株)         ● (株)         ● (株)         ● (株)         ● (株)         ● (本)         ● (本)         ● (本)         ● (本)         ● (本)         ● (本)         ● (本)         ● (本)         ● (本)         ● (本)         ● (本)         ● (本)         ● (本)         ● (本)         ● (本)         ● (本)         ● (本)         ● (本)         ● (本)         ● (+)         ● (+)         ● (+)         ● (+)         ● (+)         ● (+)         ● (+)         ● (+)         ● (+)         ● (+)         ● (+)         ● (+)         ● (+)         ● (+)         ● (+)         ● (+)         ● (+)         ● (+)         ● (+)         ● (+)         ● (+)         ● (+)         ● (+)         ● (+)         ● (+)         ● (+)         ● (+)         ● (+)         ● (+)         ● (+)         ● (+)         ● (+)         ● (+)         ● (+)         ● (+)         ● (+)         ● (+)         ● (+)         ● (+)         ● (+)         ● (+)         ● (+)         ● (+)         ● (+)         ● (+)         ● (+)         ● (+)         ● (+)         <                                                                                                    | <ul> <li>薬剤</li> <li>輸血</li> <li>治療・処置</li> <li>医療機器等</li> <li>ドレーン・チューブ</li> <li>検査</li> <li>療養上の世話</li> <li>その他</li> <li>合計</li> </ul> | 件数<br><u>2.858</u><br><u>36</u><br><u>330</u><br><u>4</u><br><u>763</u><br><u>1.323</u><br><u>1.222</u><br>7,886 | %           36.2           0.5           4.2           3.3           13.9           9.7           16.8           15.5           100.0 | 作数     %       10339     361       「件数」の青文字を押す       「事例検索」画面に遷延       該当する事例が表示され       検索例2(集計表の表示)       同様です。 | 「と、<br>≦し、<br>1ます。<br>ミ)と |
| ままま<br>国本部<br>日本部<br>日本 | 表示           表示           表示           表示           表示                                                                                   | 2014:<br>QH-3                                                                                                    | 年~;<br>1の身                                                                                                    | ※ヒヤリ・ハット事例は一部を公開して<br>図表の「件数」と「事例検索」の画面<br>れる事例の数に相違があります。<br>2019年の四半期ごとの<br>集計表が表示されます。                         | いるため、<br>「で表示さ            |